# **System Administration > Physical Printers**

A physical printer is a VTAM printer, a system printer or a dataset, when printing to disk, to tape or to Con-nect.

This section describes the functions available for physical printers:

- Listing All Physical Printers
- Listing Selected Physical Printers
- Creating a New Physical Printer
- Modifying a Physical Printer
- Displaying a Physical Printer
- Deleting a Physical Printer
- Copying a Physical Printer
- Stopping a Physical Printer
- Starting a Physical Printer

## **Listing All Physical Printers**

#### To list all physical printers:

- 1. Select the System Administration > Physical Printers node in the object workspace.
- 2. Invoke the context menu and choose List.

All defined physical printers which can be used in the system are displayed in the content pane.

## **Listing Selected Physical Printers**

#### To list selected physical printers:

- 1. Select the System Administration > Physical Printers node in the object workspace.
- 2. Invoke the context menu and choose Filter.

#### The Select Physical Printer window appears.

3. Enter a part of a printer name in the input field and select **OK**.

Only printers that start with the specified string are listed under the **Physical Printers** node.

### **Creating a New Physical Printer**

#### To create a new physical printer:

- 1. Select the Physical Printer folder in the object workspace and invoke the context menu.
- 2. Choose New.

The New Physical Printer window opens in the content pane.

- 3. Enter data as described in Adding Physical Printer in the System Administration documentation.
- 4. When you have finished, choose the OK button to save your data.

### **Modifying a Physical Printer**

To modify the settings of a physical printer:

- 1. Select an instance of the System Administration > Physical Printer in the object workspace.
- 2. Invoke the context menu and choose Open.

The settings for the selected physical printer are displayed.

- 3. Enter or change the settings as described under *Defining a Physical Printer* in the *System Administration* documentation.
- 4. When you have finished making changes, choose the OK button to save your changes.

### **Displaying a Physical Printer**

#### To display a physical printer:

- 1. Select an instance of the System Administration > Physical Printers node in the object workspace.
- 2. Invoke the context menu and choose Display.
- 3. The physical printer definition is displayed. The settings are described under *Defining a Physical Printer* in the *System Administration* documentation.
- 4. Select Cancel to close the window.

## **Deleting a Physical Printer**

#### To delete a physical printer:

- 1. Select an instance of the System Administration > Physical Printers node in the object workspace.
- 2. Invoke the context menu and choose **Delete**.

3. Confirm your choice.

The printer will be deleted system-wide.

## **Copying a Physical Printer**

#### To copy the definitions for a physical printer:

- 1. Select an instance of the System Administration > Physical Printers node in the object workspace.
- 2. Invoke the context menu and choose **Copy**.

A window is displayed.

- 3. Enter the target destination for the printer definition in the input field provided.
- 4. Confirm your choice.

The printer definitions have been copied.

## **Stopping a Physical Printer**

#### **b** To stop a physical printer:

- 1. Select an instance of the System Administration > Physical Printers node in the object workspace.
- 2. Invoke the context menu and choose **Stop**.

#### Or:

Enter the direct command <u>STOP</u> <u>PHYSICAL</u> *printer-name*. You can specify the *printer-name* with asterisk selection (\*) to stop a group of physical printers.

#### To stop a group of physical printers:

- 1. Select an instance of the System Administration > Physical Printers node in the object workspace.
- 2. Invoke the context menu and choose List.
- 3. Select the printers to be stopped.
- 4. Invoke the context menu and choose **Stop**.

The selected printer(s) will be stopped. All printouts which point to logical printers associated with the stopped physical printer(s) are put on hold.

## **Starting a Physical Printer**

To start a physical printer which was stopped:

- 1. Select an instance of the System Administration > Physical Printers node in the object workspace.
- 2. Invoke the context menu and choose Start.
  - Or:

Enter the direct command <u>START</u> <u>PHYSICAL</u> *printer-name*. You can specify the *printer-name* with asterisk selection (\*) to start a group of physical printers.

To start a group of physical printers which were stopped:

- 1. Select an instance of the System Administration > Physical Printers node in the object workspace.
- 2. Invoke the context menu and choose List.
- 3. Select the printers to be started.
- 4. Invoke the context menu and choose Start.

The printer(s) which were stopped are started again. All printouts that were put on hold when the printer(s) was/were stopped will get the status they had before they were put on hold.